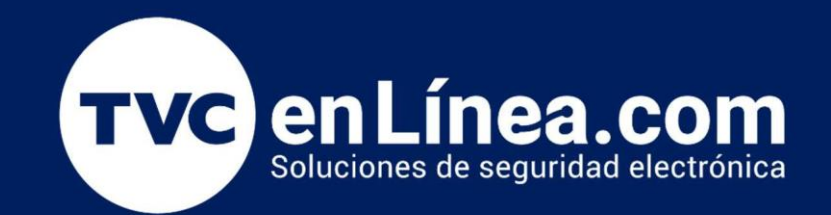

# Manual de configuración:

## Sistema de Doble Verificación: Lectura de Placas y Control de Acceso

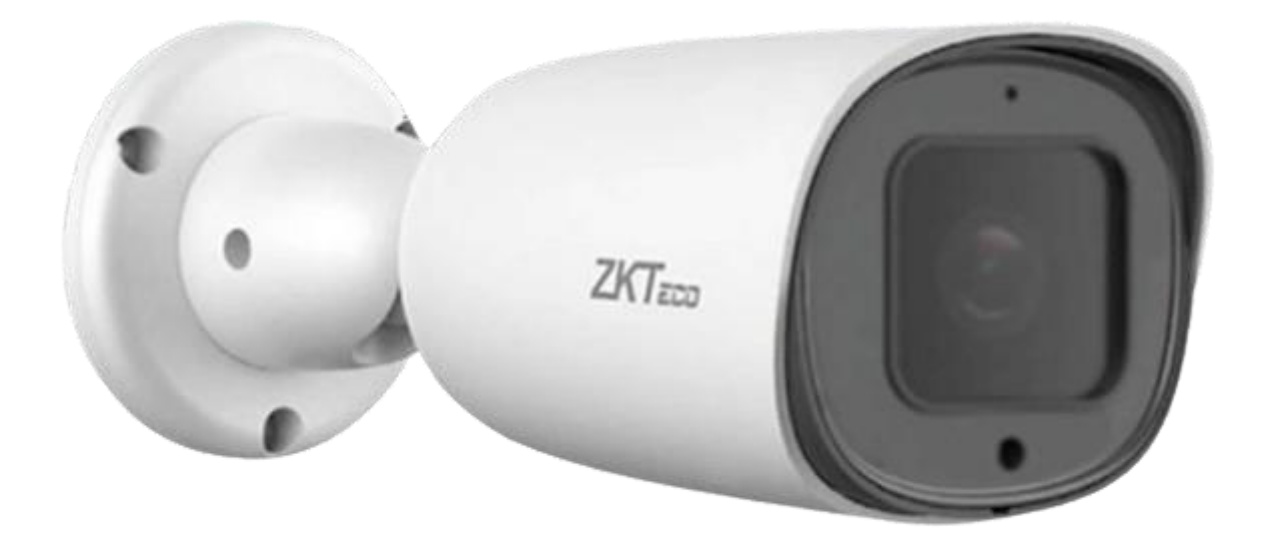

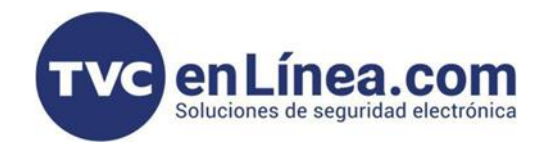

## Solución para doble verificación con LPR y tarjetas ID

"En esta integración implementaremos un sistema de control de acceso que combinará el reconocimiento de placas vehiculares con tarjetas RFID, logrando un registro detallado y un control optimizado del acceso."

#### Que necesitamos para esta solución

Que necesitamos:

Cámara LPR BL852Q38ALP o LPR1000 Panel de control de acceso de la serie INBIO PRO de 2 puertas en adelante Lector esclavo, ejemplo: KR500 Tarjetas RFID ZKTeco Licencia de modulo de estacionamiento 2 puntos LPR Licencia de acceso 5 puertas Software Bio CV Security

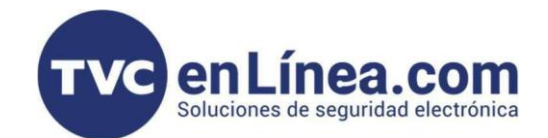

#### Solución para doble verificación con LPR y tarjetas ID

"En esta integración implementaremos un sistema de control de acceso que combinará el reconocimiento de placas vehiculares con tarjetas RFID, logrando un registro detallado y un control optimizado del acceso."

#### Recomendaciones para ejecución de ZKBioCVSecurity

- Verificar que este agregado el panel de accesos y que tenga asignado el área de acceso.
- Verificar que estén dados de alta los usuarios con tarjeta y con placa de autos en el apartado de Usuarios.
- Verificar que este configurado el estacionamiento y la caseta para que se vean los registros en tiempo real.

## Recomendaciones con la cámara LPR BL-852Q38A-LP y panel INBIO

- Asegurar que la cámara este enviando los datos adecuadamente y que la comunicación de manera plena y confiable antes de activar la doble verificación.
- Asegurar que en el modulo de acceso los usuarios tengan nivel de acceso establecido.

### Parámetros que se deben establecer en Bio CV Security

Estacionamiento / Gestión básica de aparcamientos / Canal de doble verificación

| U.           |                                                      | m                                                                                    |  |
|--------------|------------------------------------------------------|--------------------------------------------------------------------------------------|--|
| ¢            | Gestión básica de apar 🗸                             | Estacionamiento / Gestión básica de aparcamientos / Canal de doble verificación      |  |
|              | Configuración de<br>parqueadero                      | Nombre de Carril Q                                                                   |  |
|              | Dispositivo                                          | ⊖ Refrescar ∓ Nuevo mi Borrar                                                        |  |
|              | Área de estacionamiento de                           |                                                                                      |  |
|              | Área de importación y<br>exportación                 | Nombre de la doble Nombre de Carril Nombre de Equipo Módulo de dispositi Operaciones |  |
|              | Stand de posición                                    | Doble Entrada 40.2.4.87-1 Acceso 🖉 🔟                                                 |  |
|              | Canal                                                |                                                                                      |  |
|              | Definición de Vehículo                               | « Nuevo                                                                              |  |
|              | Cambiar la configuración                             |                                                                                      |  |
|              | Motivo de lanzamiento<br>manual                      |                                                                                      |  |
|              | Configuración de parámetros<br>de doble verificación |                                                                                      |  |
|              | Canal de doble verificación                          |                                                                                      |  |
| ¥            | Gestión de carga >                                   |                                                                                      |  |
| <del>G</del> | Gestión de vehículos >                               |                                                                                      |  |
| 11.          | Gestión de informes >                                |                                                                                      |  |
| Ð            | Monitoreo en tiempo real >                           | < < 1-1 >>  50 filas por página ▼ Ir a 1 /1 Página Total de Registros 1              |  |

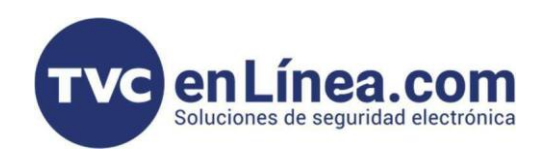

Estacionamiento / Gestión básica de aparcamientos / Canal de doble verificación / Nuevo

| <b>TKBio</b> CVSecurity                              |                                                                                                    | Ø 😫 admin 👻                                |
|------------------------------------------------------|----------------------------------------------------------------------------------------------------|--------------------------------------------|
| 🤹 Gestión básica de apar 🗸                           | Estacionamiento / Gestión básica de aparcamientos / Canai de doble verificación                                              |                                            |
| Configuración de<br>parqueadero                      | Nombre de Carril Q Q                                                                                                    |                                            |
| Área de estacionamiento de                           | ⊖ Refrescar 글 Ruevo 💼 Borrar                                                                                                 | Aparece este cuadro el cual es colocar el  |
| Área de importación y<br>exportación                 | Nombre de la doble Nombre de Carril Nombre de Equipo Môdulo de dispositi Operaciones      Doble Entrada 10.2.4.87.1 Acceso C | verificación                               |
| Stand de posición                                    |                                                                                                    | vermedelon.                                |
| Canal                                                |                                                                                                    |                                            |
| Cambiar la configuración                             |                                                                                                    |                                            |
| Motivo de lanzamiento<br>manual                      | Nuevo X                                                                                                    |                                            |
| Configuración de parámetros<br>de doble verificación | verificación*                                                                                                    |                                            |
| Canal de doble verificación                          | Nombre de Carril <sup>®</sup>                                                                                                |                                            |
|                                                      | Estacionamiento                                                                                                    |                                            |
|                                                      |                                                                                                    |                                            |
|                                                      |                                                                                                    | Aquí podremos el dispositivo que tenemos   |
|                                                      |                                                                                                    | en otro modulo como en este caso es el del |
| Gestión de carga >                                   |                                                                                                    | modulo de acceso y seleccionamos la puerta |
| 🛱 Gestión de vehículos >                             |                                                                                                    | del panel.                                 |
| II. Gestión de informes >                            |                                                                                                    |                                            |
| Monitoreo en tiempo real >                           | I< < 1-1 > >) 50 filas por página + Ir a 1 /1 Página Total de Registros 1                                                    |                                            |

Estacionamiento / Gestión básica de aparcamientos / Configuración de parámetros de doble verificación

| <b>I</b> ZKBio CVSecurity                                                                                                    | ::: ¥                                                                                                    | ø e admin v                                                                                                  |
|----------------------------------------------------------------------------------------------------|----------------------------------------------------------------------------------------------------|----------------------------------------------------------------------------------------------------|
| 😭 Gestión básica de apar 🗸                                                                                                    | Estacionamiento / Gestión básica de aparcamientos / Configuración de parámetros de doble verificación                                                                                       |                                                                                                    |
| Configuración de<br>parqueadero<br>Dispositivo                                                                                                    | Configuración de parámetros de doble verificación                                                                                                    | Configuración de parámetros                                                                                  |
| Área de estacionamiento de<br>Area de importación y<br>exportación<br>Stand de posición                                                                                                    | <ul> <li>Habilitar verificación de estacionamiento</li> <li>Verificar tiempo de espera(segundo)</li> <li>10</li> </ul>                                                                      | Aquí activamos esta opción para activar la doble verificación.                                               |
| Configuración de Vehículo<br>Cambiar la configuración<br>Motivo de lanzamiento<br>manual<br>Configuración de parámetros<br>de doble verificación                                                                                                    | Habilitar la apertura manual cuando falla la doble verificación     Nota: después de habilitar la doble verificación, el canal vinculado no admitirá la entrada     temporal de automóviles | Aquí asignas los segundos que quieres dejar<br>para la dos verificaciones (ejemplo: Al                       |
| Image: Contract of General Contract of General Contract |                                                                                                    | detectar la placa tienes 10 segundos para<br>hacer la otra verificación con tarjeta en el<br>lector esclavo. |
| Gestión de informes >  Monitoreo en tiempo real >                                                                                                    | ок                                                                                                    |                                                                                                    |

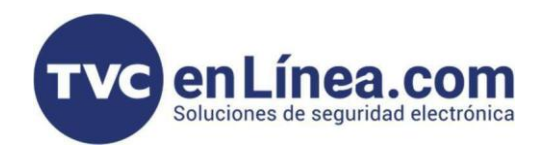

## En la el modulo de PERSONAL tenemos dado de alta al usuarios con su placa y su tarjeta ID

#### PERSONAL / Personal / Usuarios

| <b>TKBio</b> CVSecurity                                                                                                    | ::: ¥                                                                                | 🥖 😫 admin 🗸                                                                                                    |                                                                            |  |  |  |  |
|----------------------------------------------------------------------------------------------------|--------------------------------------------------------------------------------------|----------------------------------------------------------------------------------------------------|----------------------------------------------------------------------------|--|--|--|--|
| 占 Personal 🗸 🗸                                                                                                    | Personal / Personal / Usuarios                                                       |                                                                                                    |                                                                            |  |  |  |  |
| Usuarios                                                                                                    | Nombre de Departamento                                                               | ID Nombre Más • Q                                                                                                    |                                                                            |  |  |  |  |
| Departamentos<br>Puesto<br>Terminación de Personal<br>Personal que requiere<br>revisado<br>Atributos Personalizables<br>Biblioteca de listas<br>Parámetros | <ul> <li>x<sup>2</sup> x<sup>k</sup></li> <li>P Nombre de Departamento(1)</li> </ul> | C Refrescar F Nuevo B Ajustes de personal B Borrar L Exportar L Importar Mas<br>D Nombre Apellido Nombre de Departa Tarjeta Modo de Verificac Habilitado 1 Ramon Rivera Nombre de Departame 5611239 C Aquí dimos de alta un usuario con D nombre Ramón Rivera y le asignan una código de tarjeta RFID 561123 la placa SKP2969 | <ul> <li>Estado habilitad</li> <li>ID 1,<br/>nos</li> <li>9 con</li> </ul> |  |  |  |  |
| Gestión de Tarjetas >                                                                                                    |                                                                                      | I< < 1-1 > >I 50 filas por página ▼ Ir a 1 /1 Página Total de Registros 1                                                                                                    |                                                                            |  |  |  |  |

| TKBio CVSecurity               |                                  |                               | Editar                                |                                                         |                                              | ×       | 🧭 😆 admin 👻             |
|--------------------------------|----------------------------------|-------------------------------|---------------------------------------|---------------------------------------------------------|----------------------------------------------|---------|-------------------------|
| 💄 Personal 🗸 🗸                 | ID*<br>Nombre                    | 1<br>Ramon                    | Departamento*<br>Apellido             | Nombre de Departa   Rivera                              |                                              |         |                         |
| Usuarios                       | Género                           | Masculino 💌                   | Celular                               |                                                         |                                              |         |                         |
| Departamentos                  | Tipo de Documento<br>Cumpleaños  | <b>-</b>                      | Documento / Cédula<br>Email           |                                                         |                                              | Mán     |                         |
| Puesto                         | Fecha Contratación               |                               | Nombre de Puesto                      | •                                                       |                                              | Was     |                         |
| Terminación de Personal        | Contraseña Verificación          |                               | Tarjeta                               | 5611239                                                 | Examinar Capturar                            | ilitad. | Creado   Operaciones    |
| Personal que requiere revisado | Dispositivo<br>Tipo de biometría | \$ ()                         |                                       | 1                                                       |                                              |         | 2024-08-21 14:10:18 🖉 🛍 |
| Atributos Personalizables      |                                  |                               |                                       |                                                         |                                              |         |                         |
| Biblioteca de listas           | Control de Acceso                | Placa Vehicular nformación de | e residencia Deta                     | lles                                                    | ,                                            |         |                         |
| «                              | Matrícula o placa                | SKP2969                       | Número de auto                        | 1000100                                                 | $\otimes$ $\oplus$                           |         |                         |
|                                |                                  |                               | Como pued<br>código de t<br>placa SKP | den ver aquí asi<br>tarjeta RFID 56<br>2969 en el perfi | gnamos el<br>11239 con la<br>1 del Perssonal | ·       |                         |
|                                |                                  |                               | OK Cancel                             | ar                                                      |                                              |         | •                       |
| Gestión de Tarjetas >          |                                  |                               | oo mas por pa                         | giild ii d                                              | agina iotal ac registros i                   |         |                         |

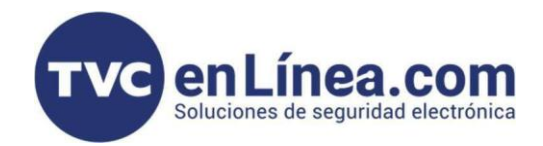

### Hacemos la ejecución pasando con el automóvil y pasando la tarjeta en el lector

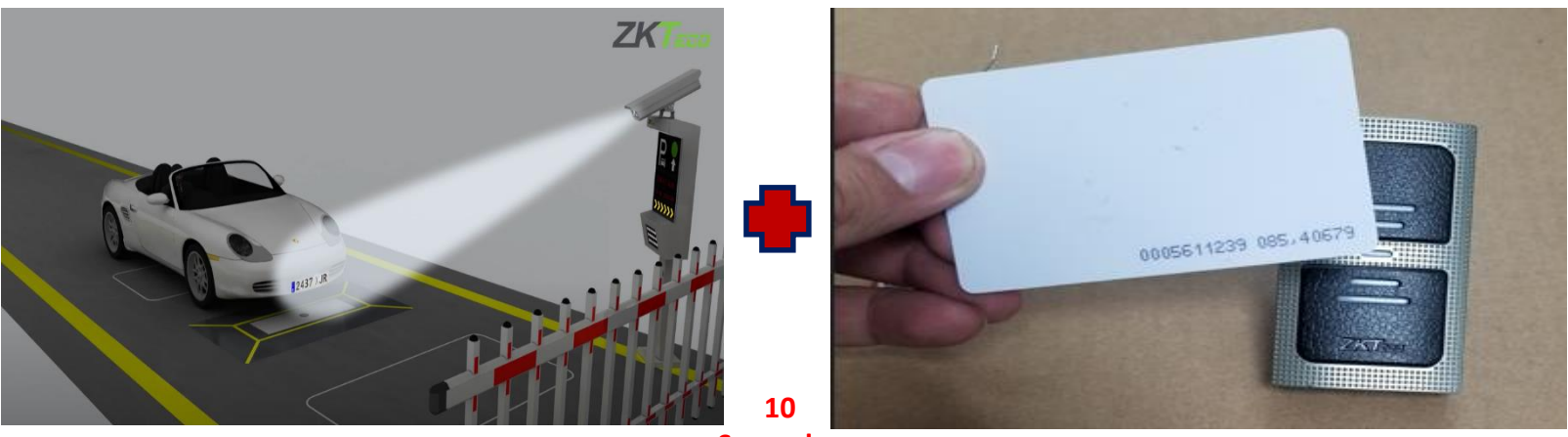

Segundos Maximo

En la el modulo de ESTACIONAMIENTO tenemos la lista de los eventos de entrada en la cabina de monitoreo y en en menu de reportes

Menú / Estacionamiento / Gestión básica de aparcamientos / Dispositivo / Nuevo

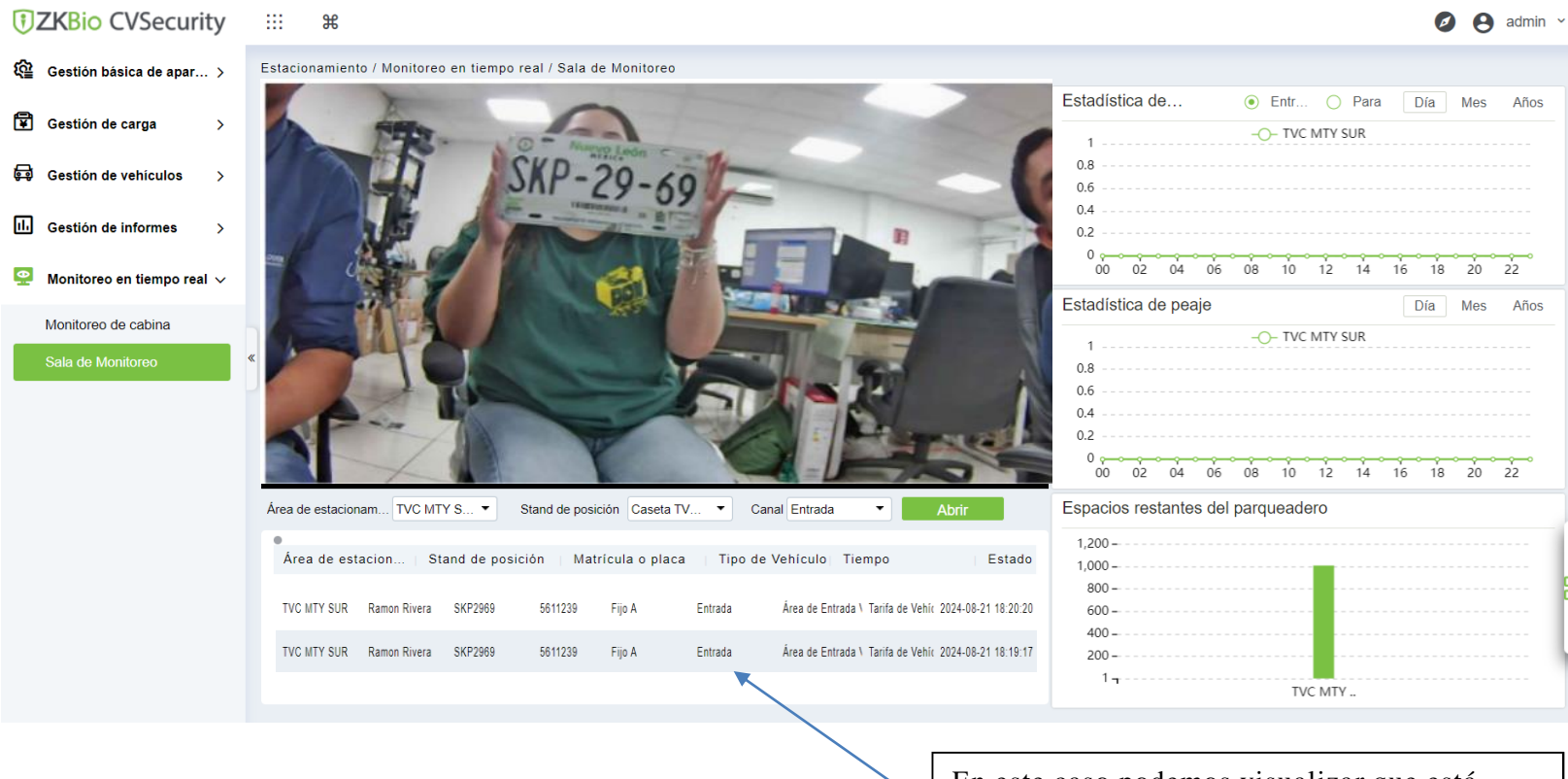

En este caso podemos visualizar que está capturando la placa y además nos está mandando pulso.